## Направление на медицинскую реабилитацию

Перейти на форму «Направление на медицинскую реабилитацию» можно несколькими способами:

- 1. Из блока «Журнал направлений»
- 2. Из Журнала талонов пациента

Для создания направления на медицинскую реабилитацию необходимо выбрать тип направления «Медицинская реабилитация». На экране отобразится форма «Направление на медицинскую реабилитацию » в статусе «Черновик». Заполнение формы «Направление на медицинскую реабилитацию» аналогично форме «Направление на консультацию».

-

| цицинскую реабилитацию                                     | Статус: <b>Черновик</b>                   |
|------------------------------------------------------------|-------------------------------------------|
| правлен из медицинской организации *<br>)102 - Поликлиника | × •                                       |
| циент                                                      | Номер телефона<br>×                       |
|                                                            | X *                                       |
| 5разование наружной поверхности нижней губы<br>-           | X *                                       |
|                                                            |                                           |
|                                                            | X *                                       |
| низацию *                                                  | — Х МО другого региона                    |
|                                                            |                                           |
|                                                            | Закрыть Сохранить 👰 Подписать и отправить |

Направление на медицинскую реабилитацию

При нажатии кнопки «Печать/ЭМД» отобразится выпадающий список доступных печатных форм.

| правление на                                   | медицинску                        | ую реа               | билитацию                          | )                 |                     | Стат        | ус: <b>Выпис</b> а |
|------------------------------------------------|-----------------------------------|----------------------|------------------------------------|-------------------|---------------------|-------------|--------------------|
| Дата<br>17.07.2023                             | № направления<br>т 47010127869787 | Направле<br>470102 - | ен из медицинской с<br>Поликлиника | рганизации        |                     |             | × •                |
| ТАП<br>03.07.2023                              | Пациент                           |                      |                                    |                   | ×                   | Номер те    | лефона             |
| Категория льготы<br>060 - Члены семей погиб    | бших (умерших) инвали             | идов войны,          | участников Великой                 | Отечественной вой | ны и ветеранов боев | ых действиі | й 🗙 🔻              |
| МКБ-10<br>А00.9 - Холера неуточнен             | нная                              |                      |                                    |                   |                     |             | × •                |
| Причина направления<br>болен                   |                                   |                      |                                    |                   |                     |             |                    |
| Специальность<br>2 - Акушерство и гинекол      | погия                             |                      |                                    |                   |                     |             | × •                |
| Направивший врач                               |                                   |                      |                                    |                   |                     |             | × •                |
| Направлен в медицинску<br>470102 - Поликлиника | ую организацию                    |                      |                                    |                   | ✓ × [               | ] МО друг   | ого региона        |
|                                                |                                   |                      |                                    |                   |                     |             |                    |
| орма №57                                       |                                   |                      |                                    |                   |                     |             |                    |
|                                                |                                   |                      |                                    |                   |                     |             |                    |
| ЭМД "Направление на госпи                      | итализац                          |                      |                                    |                   |                     |             |                    |

При выборе пункта «СЭМД "Направление на госпитализацию, восстановительное лечение, обследование, консультацию (CDA) Редакция 2"» отобразится форма предварительного просмотра ЭМД.

| Пациент:<br>Пациент:<br>ентификаторы пациента:<br>Пол:<br>Возраст:<br>энтактная информация:<br>правившее учреждение:<br>правление на<br>екзет<br>Цель<br>Куда: | - + •     1     из 1     0     0       Медицинская карта №: 1060       СНИЛС       Полис ОМС       Мужской     24 лет       Адрес регистрации:       Контакты:       Государственное бюджетное учреждение здравоохранения       По адресу:       Контакты: Тел.       ВОССТАНОВИТЕЛЬНОЕ ЛЕЧЕНИЕ ОТ 17 Июля 2023             |                                                                                                    |                                                                                                    |                                                                                                    |                                                                                                    |
|----------------------------------------------------------------------------------------------------|----------------------------------------------------------------------------------------------------|----------------------------------------------------------------------------------------------------|----------------------------------------------------------------------------------------------------|----------------------------------------------------------------------------------------------------|----------------------------------------------------------------------------------------------------|
| Пациент:<br>ентификаторы пациента:<br>Пол:<br>Возраст:<br>энтактная информация:<br>правившее учреждение:<br>правление на<br>ессеи<br>цель<br>Куда:             | Медицинская карта №: 1060<br>СНИЛС<br>Полис ОМС<br>Мужской<br>24 лет<br>Адрес регистрации:<br>Контакты:<br>Государственное бюджетное учреждение здравоохранения<br>По адресу:<br>Контакты: Тел.<br>ВОССТАНОВИТЕЛЬНОЕ ЛЕЧЕНИЕ ОТ 17 ИЮЛЯ 2023                                                                                |                                                                                                    |                                                                                                    |                                                                                                    |                                                                                                    |
| Пациент:<br>ентификаторы пациента:<br>Пол:<br>Возраст:<br>энтактная информация:<br>правившее учреждение:<br>правление на<br>встех<br>Цель<br>Куда:             | Медицинская карта №: 1060<br>СНИЛС<br>Полис ОМС<br>Мужской<br>24 лет<br>Адрес регистрации:<br>Контакты:<br>Государственное бюджетное учреждение здравоохранения<br>По адресу:<br>Контакты: Тел.<br>ВОССТАНОВИТЕЛЬНОЕ ЛЕЧЕНИЕ ОТ 17 ИЮЛЯ 2023                                                                                |                                                                                                    |                                                                                                    |                                                                                                    |                                                                                                    |
| ентификаторы пациента:<br>Пол:<br>Возраст:<br>энтактная информация:<br>правившее учреждение:<br>правление на<br>естем<br>цель<br>Куда:                         | СНИЛС<br>Полис ОМС<br>Мужской<br>24 лет<br>Адрес регистрации:<br>Контакты:<br>Государственное бюджетное учреждение здравоохранения<br>По адресу:<br>Контакты: Тел.<br>ВОССТАНОВИТЕЛЬНОЕ ЛЕЧЕНИЕ ОТ 17 ИЮЛЯ 2023<br>: На медицинскую реабилитацию<br>Государственное бюджетное учреждение здравоохранения Московской области |                                                                                                    |                                                                                                    |                                                                                                    |                                                                                                    |
| Пол:<br>Возраст:<br>энтактная информация:<br>правившее учреждение:<br>правление на<br>везек<br>цель<br>Куда:                                                   | Адрес регистрации:<br>Контакты:<br>Государственное бюджетное учреждение здравоохранения<br>По адресу:<br>Контакты: Тел.<br>ВОССТАНОВИТЕЛЬНОЕ ЛЕЧЕНИЕ ОТ 17 ИЮЛЯ 2023<br>На медицинскую реабилитацию<br>Государственное бюджетное учреждение здравоохранения Московской области                                              |                                                                                                    |                                                                                                    |                                                                                                    |                                                                                                    |
| Возраст:<br>онтактная информация:<br>правившее учреждение:<br>правление на<br>встек<br>цель<br>Куда:                                                           | 24 лет<br>Адрес регистрации:<br>Контакты:<br>Государственное бюджетное учреждение здравоохранения<br>По адресу:<br>Контакты: Тел.<br>ВОССТАНОВИТЕЛЬНОЕ ЛЕЧЕНИЕ ОТ 17 ИЮЛЯ 2023<br>На медицинскую реабилитацию<br>Государственное бюджетное учреждение здравоохранения Московской области                                    |                                                                                                    |                                                                                                    |                                                                                                    |                                                                                                    |
| онтактная информация:<br>правившее учреждение:<br>правление на<br>ястея<br>цель<br>Куда:                                                                       | Адрес регистрации:<br>Контакты:<br>Государственное бюджетное учреждение здравоохранения<br>По адресу:<br>Контакты: Тел.<br>ВОССТАНОВИТЕЛЬНОЕ ЛЕЧЕНИЕ ОТ 17 ИЮЛЯ 2023<br>На медицинскую реабилитацию<br>Государственное бюджетное учреждение здравоохранения Московской области                                              |                                                                                                    |                                                                                                    |                                                                                                    |                                                                                                    |
| правившее учреждение:<br>правление на<br>естет<br>Цель<br>Куда:                                                                                                | Контакты:<br>Государственное бюджетное учреждение здравоохранения<br>По адресу:<br>Контакты: Тел.<br>ВОССТАНОВИТЕЛЬНОЕ ЛЕЧЕНИЕ ОТ 17 ИЮЛЯ 2023<br>На медицинскую реабилитацию<br>Государственное бюджетное учреждение здравоохранения Московской области                                                                    |                                                                                                    |                                                                                                    |                                                                                                    |                                                                                                    |
| правившее учреждение:<br>правление на<br>еклет<br>Цель<br>Куда:                                                                                                | Государственное бюджетное учреждение здравоохранения<br>По адресу:<br>Контакты: Тел.<br>ВОССТАНОВИТЕЛЬНОЕ ЛЕЧЕНИЕ ОТ 17 Июля 2023<br>На медицинскую реабилитацию<br>Государственное бюджетное учреждение здравоохранения Московской области                                                                                 |                                                                                                    |                                                                                                    |                                                                                                    |                                                                                                    |
| правление на<br>естет<br>Цель<br>Куда:                                                                                                    | По адресу:<br>Контакты: Тел.<br>ВОССТАНОВИТЕЛЬНОЕ ЛЕЧЕНИЕ ОТ 17 ИЮЛЯ 2023<br>: На медицинскую реабилитацию<br>Государственное бюджетное учреждение здравоохранения Московской области                                                                                                    |                                                                                                    |                                                                                                    |                                                                                                    |                                                                                                    |
| правление на<br>естет<br>Цель<br>Куда:                                                                                                    | ВОССТАНОВИТЕЛЬНОЕ ЛЕЧЕНИЕ ОТ 17 ИЮЛЯ 2023<br>На медицинскую реабилитацию<br>Государственное бюджетное учреждение здравоохранения Московской области                                                                                                    |                                                                                                    |                                                                                                    |                                                                                                    |                                                                                                    |
| <i>еслен</i><br>Цель<br>Куда:                                                                                                    | На медицинскую реабилитацию<br>Государственное бюджетное учреждение здравоохранения Московской области                                                                                                    |                                                                                                    |                                                                                                    |                                                                                                    |                                                                                                    |
| Цель<br>Куда:                                                                                                    | На медицинскую реабилитацию<br>Государственное бюджетное учреждение здравоохранения Московской области                                                                                                    |                                                                                                    |                                                                                                    |                                                                                                    |                                                                                                    |
| Цель<br>Куда:                                                                                                    | На медицинскую реабилитацию<br>Государственное бюджетное учреждение здравоохранения Московской области                                                                                                    |                                                                                                    |                                                                                                    |                                                                                                    |                                                                                                    |
| Куда:                                                                                                    | Государственное бюджетное учреждение здравоохранения Московской области                                                                                                    |                                                                                                    |                                                                                                    |                                                                                                    |                                                                                                    |
|                                                                                                    |                                                                                                    |                                                                                                    |                                                                                                    |                                                                                                    |                                                                                                    |
| льгот                                                                                                    |                                                                                                    |                                                                                                    |                                                                                                    |                                                                                                    |                                                                                                    |
| 1.000<br>боевь                                                                                                    | 00.0210 (Члены семей погибших (умерших) инвалидов войны, участников Великой Отечественной войнь<br>их действий)                                                                                                    | ы и вет                                                                                                    | еранов                                                                                                    |                                                                                                    |                                                                                                    |
| ю работы, должность<br>ј                                                                                                    |                                                                                                    |                                                                                                    |                                                                                                    |                                                                                                    |                                                                                                    |
|                                                                                                    |                                                                                                    |                                                                                                    |                                                                                                    | _                                                                                                    |                                                                                                    |
| Maznosa no MKE<br>A00.9                                                                                                    | - Холера неуточненная                                                                                                    |                                                                                                    |                                                                                                    |                                                                                                    |                                                                                                    |
| нование направления                                                                                                    |                                                                                                    |                                                                                                    |                                                                                                    |                                                                                                    |                                                                                                    |
| боле                                                                                                    | ı                                                                                                    |                                                                                                    |                                                                                                    |                                                                                                    |                                                                                                    |
| Документ составил:                                                                                                    |                                                                                                    |                                                                                                    |                                                                                                    |                                                                                                    |                                                                                                    |
| Документ заверил:                                                                                                    |                                                                                                    |                                                                                                    |                                                                                                    | -                                                                                                    |                                                                                                    |
|                                                                                                    |                                                                                                    |                                                                                                    |                                                                                                    |                                                                                                    |                                                                                                    |
|                                                                                                    |                                                                                                    |                                                                                                    |                                                                                                    |                                                                                                    |                                                                                                    |
| 10                                                                                                    | 1.000<br>боевь<br>работы, должность<br>ј<br>алноза по МКЕ<br>А00.9<br>жание направления<br>болен<br>Документ составил:<br>Документ заверил:                                                                                                    | 1.00000.0210 (Члены семей погибших (умерших) инвалидов войны, участников Великой Отечественной войн<br>боевых действий)  лисяи по МКБ  А00.9 - Холера неуточненная  болен  Документ составил: Документ заверил: | 1.00000.0210 (Члены семей погибших (умерших) инвалидов войны, участников Великой Отечественной войны и вет<br>боевых действий)<br>алюза по МКБ<br>малися напракления<br>малися напракления<br>Документ составил:<br>Документ заверил: | 1.0000.0210 (Члены семей погибших (умерших) инвалидов войны, участников Великой Отечественной войны и ветеранов<br>боевых действий)<br>алекая но МКБ<br>А00.9 - Холера неуточненная<br>мание направления<br>болен<br>Документ составил:<br>Документ заверил: | 1.00000.0210 (Члены семей погибших (умерших) инвалидов войны, участников Великой Отечественной войны и ветеранов боевых действий)  лисяи по МКБ А00.9 - Холера неуточненная болен  Документ составил: Документ заверил: |

При нажатии кнопки «Печать» выполняется печать документа. При нажатии кнопки «Подписать и отправить» выполняется подписание и отправка СЭМД «Напр авление на госпитализацию, восстановительное лечение, обследование, консультацию (CDA) Редакция 2» в РЭМД.